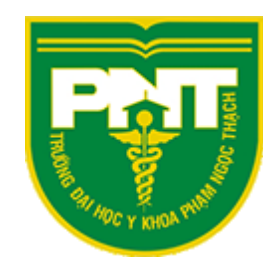

# HƯỚNG DẪN SỬ DỤNG GOOGLE CALENDAR

PHÒNG CÔNG NGHỆ THÔNG TIN

Email: phongcntt@pnt.edu.vn

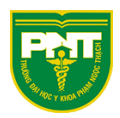

#### 1. Giới thiệu

Google Calendar là một ứng dụng quản lí thời gian của Google cho phép người dùng theo dõi lịch làm việc hàng ngày như lịch họp, sự kiện, ..., cho phép tạo và gửi lời mời đến người khác tham gia vào các hoạt động đó.

Google Calendar là ứng dụng miễn phí, người dùng chỉ cần có tài khoản Google là có thể truy cập ứng dụng từ máy tính, điện thoại, máy tính bảng.

Với tài khoản email của Trường đuôi @pnt.edu.vn, cán bộ nhân viên, giảng viên, sinh viên, học viên có thể sử dụng ứng dụng Google Calendar.

Trong bài viết này Phòng Công nghệ Thông tin hướng dẫn các bước cơ bản để sử dụng Google Calendar bao gồm:

- Giới thiệu
- Truy cập ứng dụng Google Calendar
- Quản lý và chia sẻ lịch
- Lên lịch cho sự kiện
- Cài đặt nhắc nhở sự kiện qua email
- Xem lịch trên các thiết bị khác nhau

#### 2. Truy cập ứng dụng Google Calendar: có 2 cách

Cách 1: Truy cập từ đường link: www.google.com/calendar

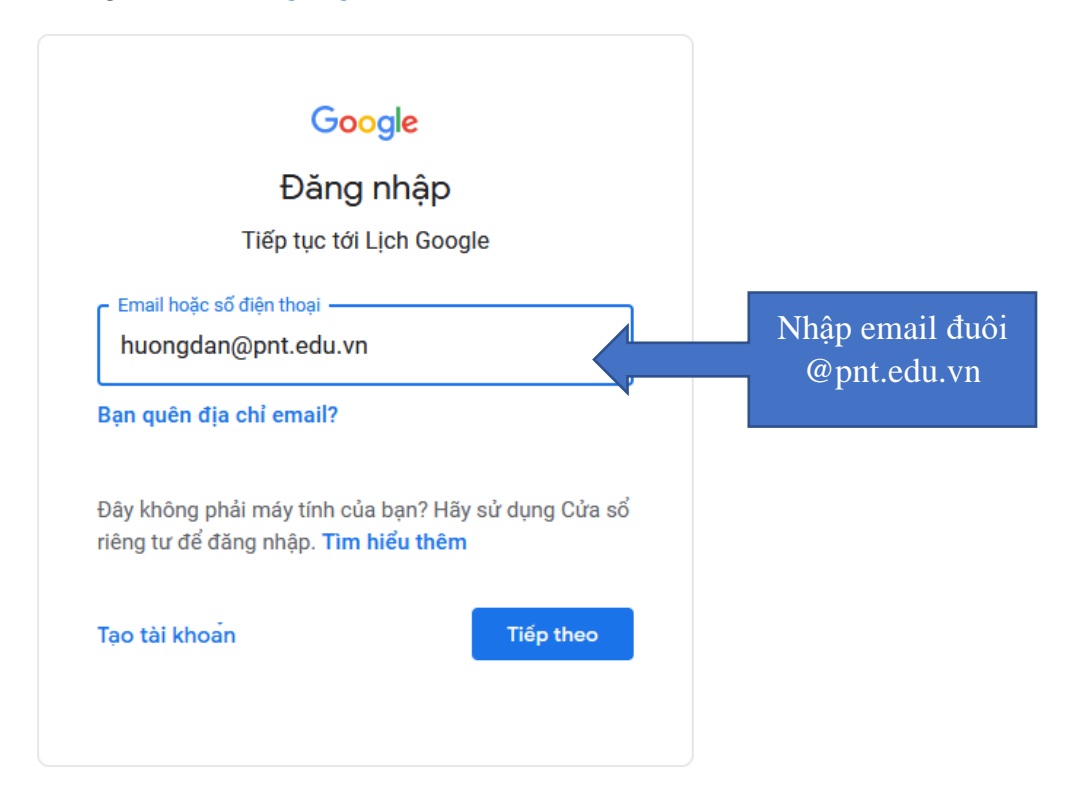

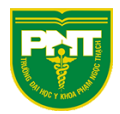

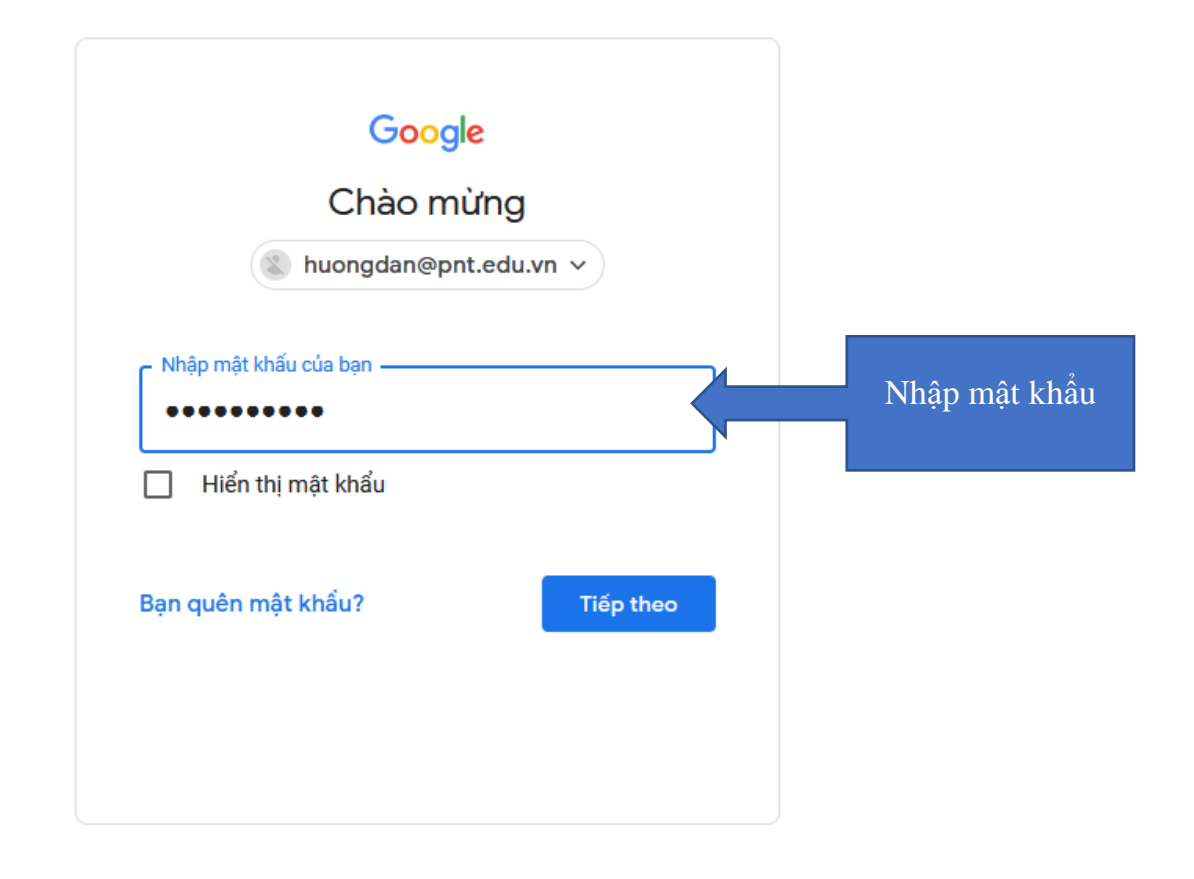

#### Cách 2: Đăng nhập email đuôi @pnt.edu.vn chọn Lịch như hình bên dưới

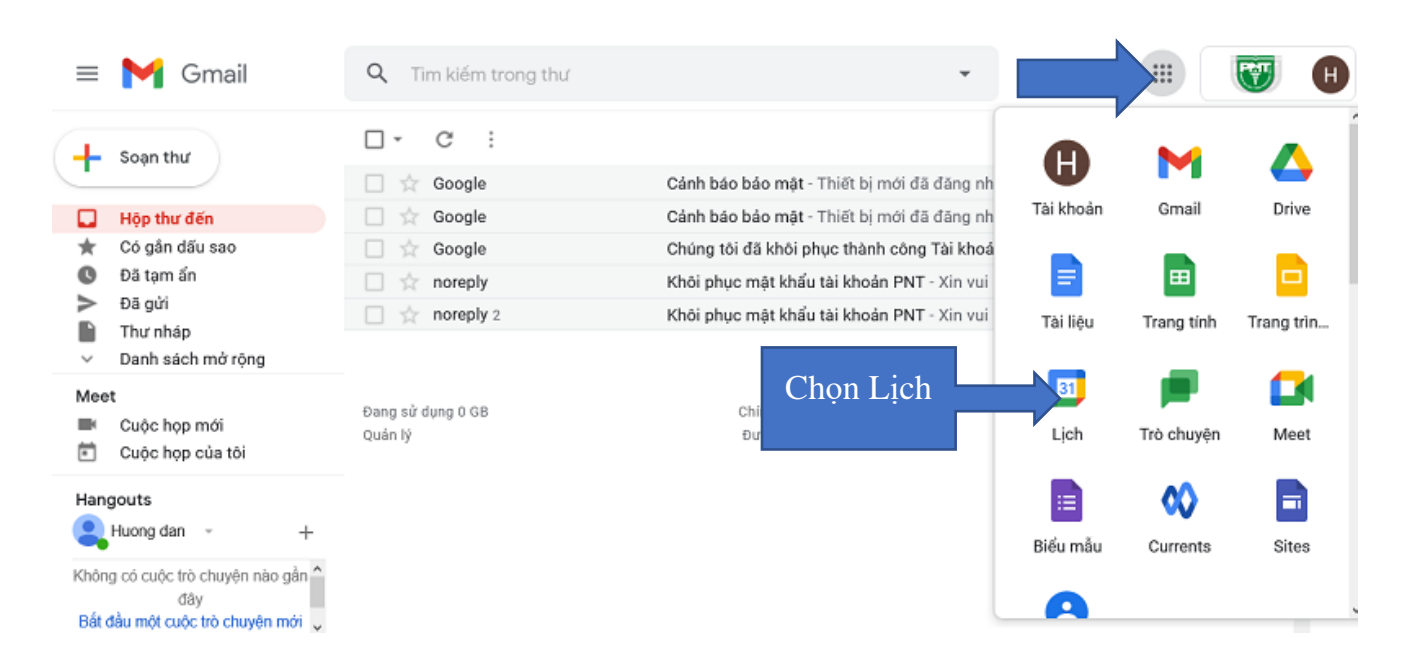

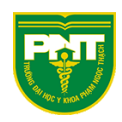

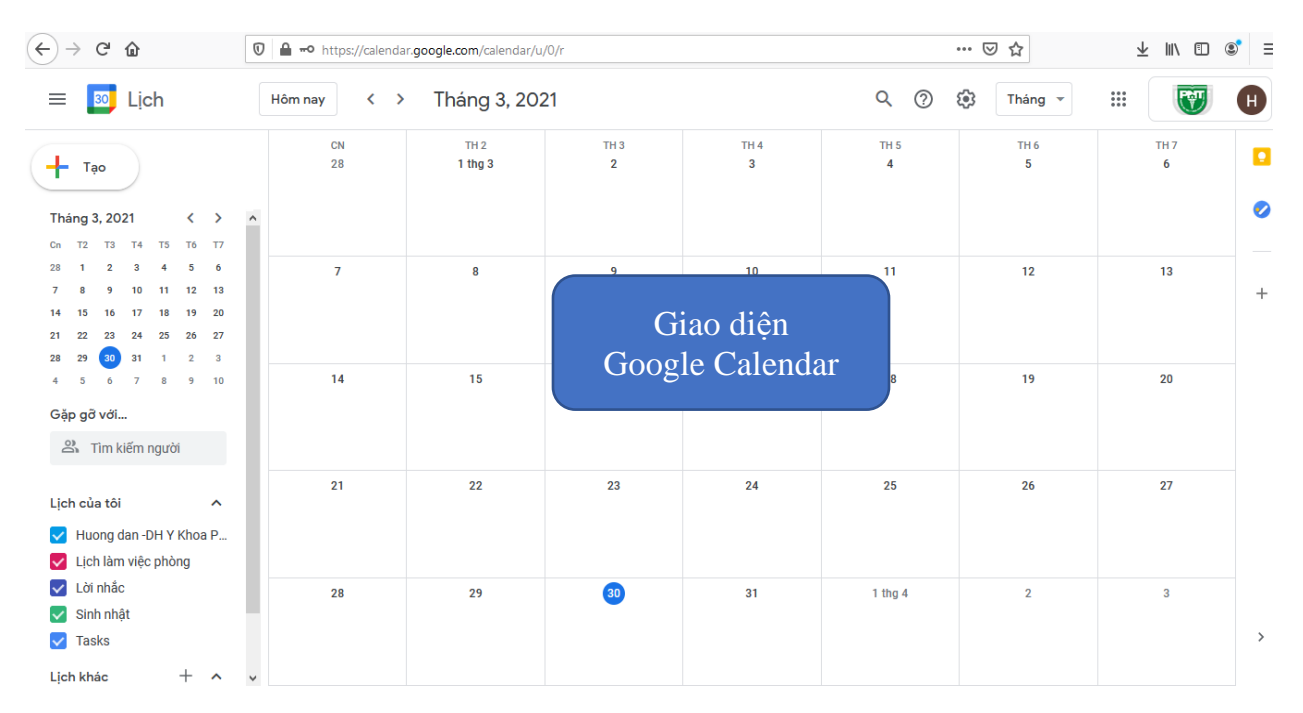

# 3. Quản lý và chia sẻ lịch3.1. Tạo lịch mới

| = 🗾 Lịch                                                   | Hôm | nay      | < > Tha          | áng 3, 2021              | Q (?)     | 🔅 Tháng          | g -       |           | H |
|------------------------------------------------------------|-----|----------|------------------|--------------------------|-----------|------------------|-----------|-----------|---|
| <b>+</b> Тәо                                               |     | CN<br>28 | TH 2<br>1 thg 3  | тн з<br>2                | TH 4<br>3 | тн 5<br><b>4</b> | TH 6<br>5 | TH 7<br>6 | • |
| Gặp gỡ với<br>의 Tìm kiếm người                             |     | 7        | 8                | 9                        | 10        | 11               | 12        | 13        | + |
| Lịch của tôi ^                                             | E   | 14       | 15               | 16                       | 17        | 18               | 19        | 20        |   |
| <ul> <li>Sinh nhật</li> <li>Tasks</li> </ul>               |     | 21<br>N  | 22<br>hấp vào dấ | <sup>23</sup><br>ấu cộng | 24        | 25               | 26        | 27        |   |
| Lịch khác<br>✓ Ngày lễ ở Việt Nam<br>✓ thuylinh@pnt.edu.vn | ŭ   |          | để tạo lịch      | n mới                    | 31        | 1 thg 4          | 2         | 3         | > |

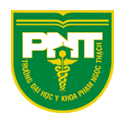

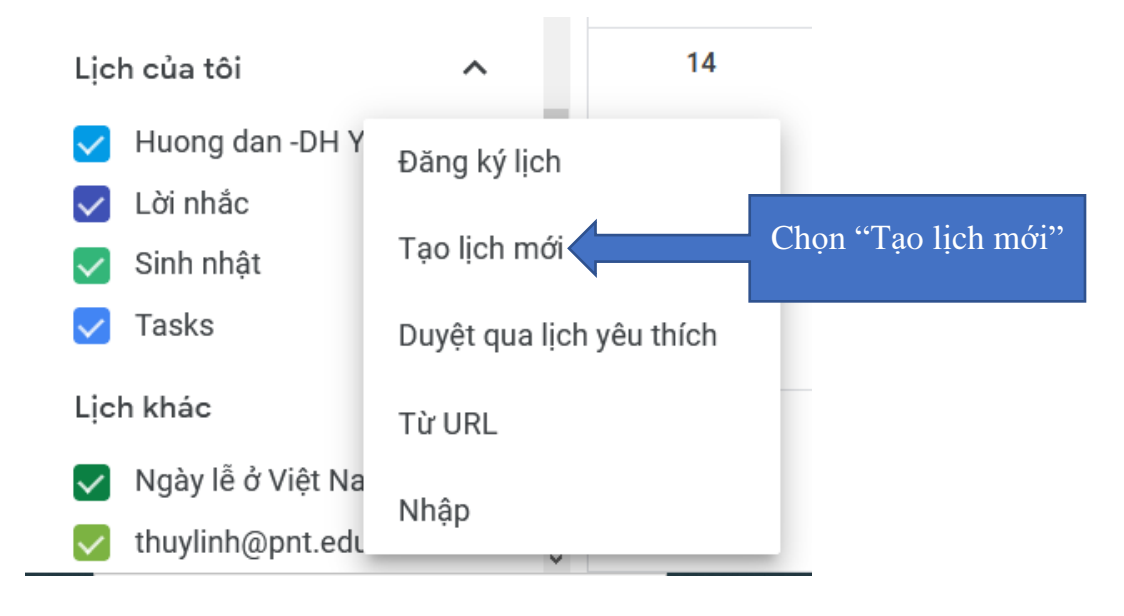

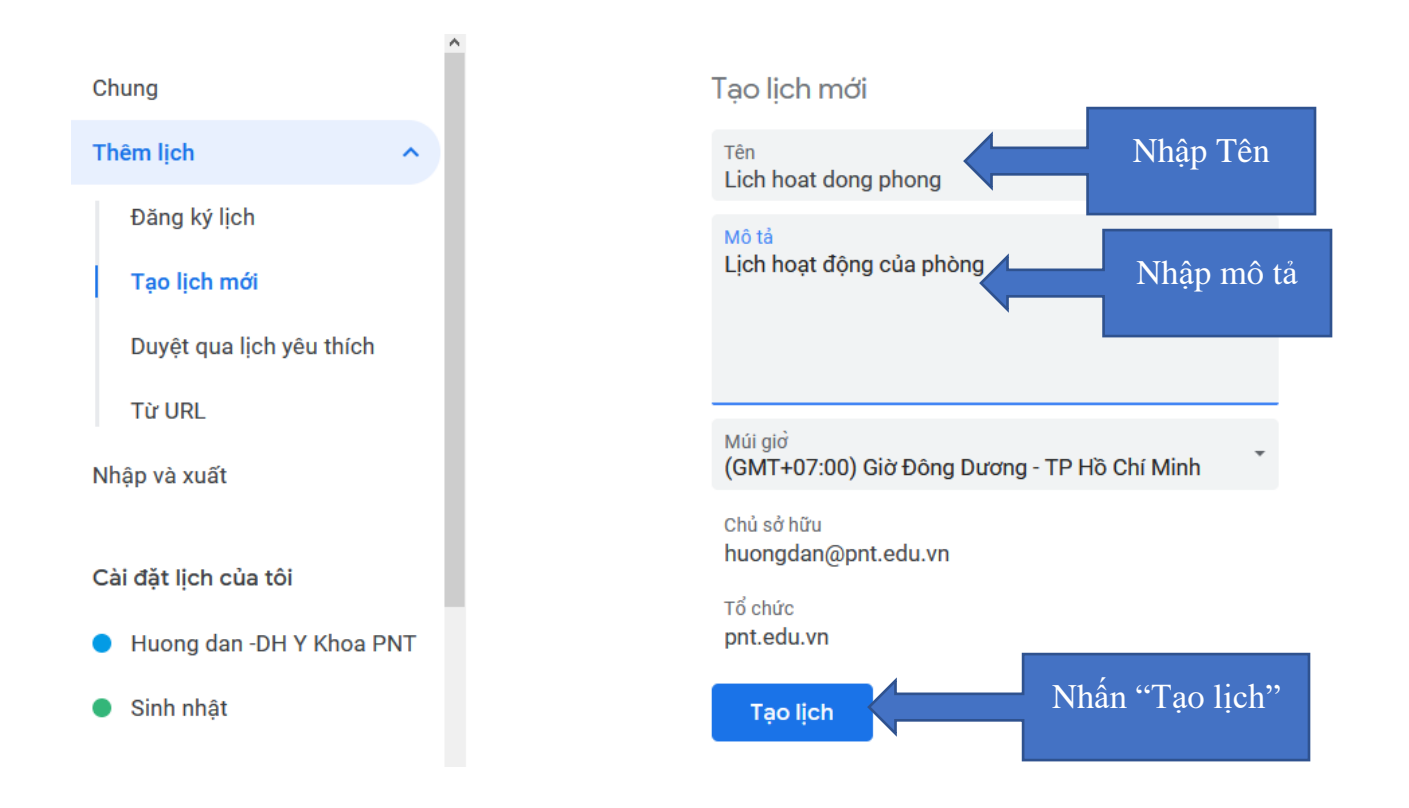

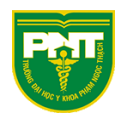

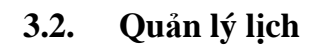

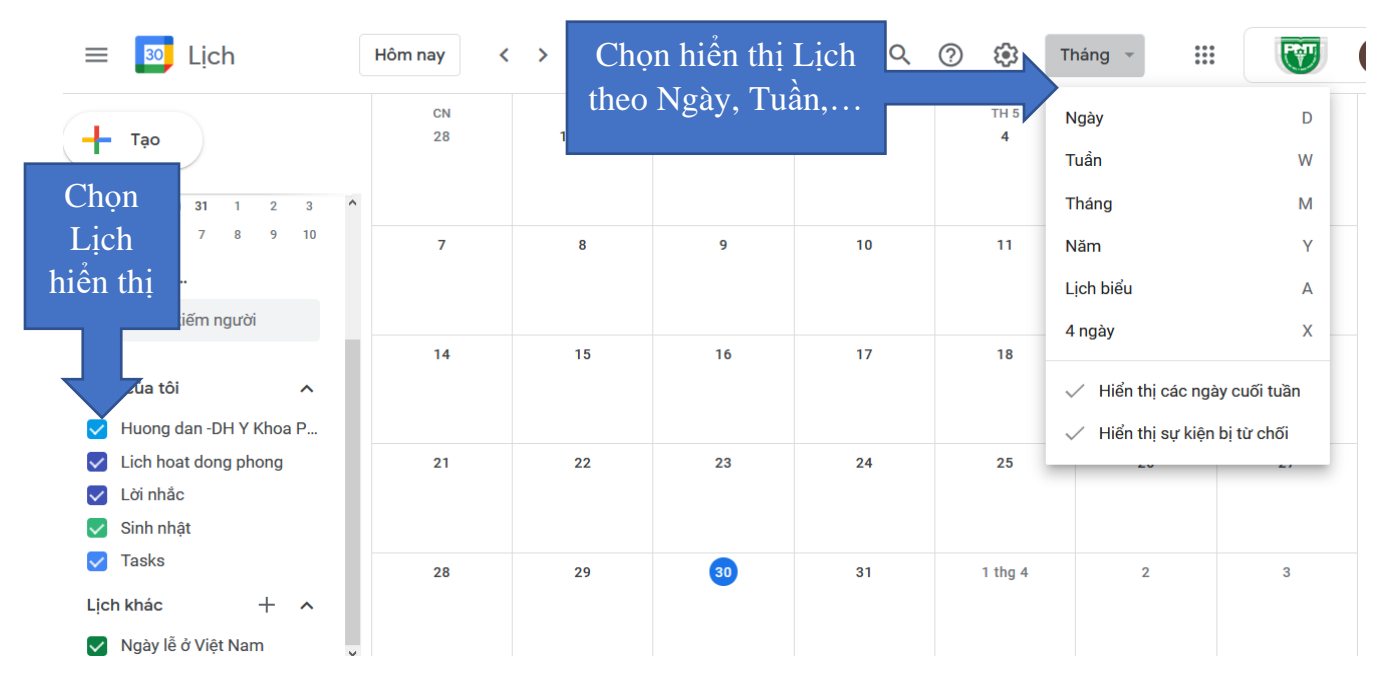

| 😑 🔟 Lịch                                                                                   | Hôm nay 🔇 | > Tháng         | g 3, 2021 | Q         | 0 🔅 T       | háng 👻 🔡     | 1         | Н   |
|--------------------------------------------------------------------------------------------|-----------|-----------------|-----------|-----------|-------------|--------------|-----------|-----|
| 🕂 Тао                                                                                      | CN<br>28  | TH 2<br>1 thg 3 | тн з<br>2 | TH 4<br>3 | Cài đặt     |              | TH 7<br>6 | C   |
| 28 29 <mark>38</mark> 31 1 2 3 <b>*</b>                                                    |           | Cài mật ở       | tộ và màu |           | Thùng ráo   | ;<br>mhu afa |           | ۲   |
| 4 5 6 7 8 9 10<br>Gặp gỡ với                                                               | 7         | sắc hiến        | thị Lịch  |           | In          | i mau sac    | 13        | -   |
| පී Tim kiếm người                                                                          | 14        | 15              | 16        | 17        | Tải tiện (c | h bổ sung    | 20        | - ' |
| Lịch của tôi 🔨                                                                             |           |                 |           | .,        | _           |              |           |     |
| <ul> <li>Huông dan -DH Y Khoa P</li> <li>Lich hoat dong phong</li> <li>Lời nhắc</li> </ul> | 21        | 22              | 23        | 24        | 25          | 26           | 27        |     |
| <ul> <li>Sinh nhật</li> <li>Tasks</li> </ul>                                               | 28        | 29              | 30        | 31        | 1 tha 4     | 2            | 3         |     |
| Lịch khác + 🔨                                                                              | 20        |                 | •         |           | 1 119 7     | <i>6</i> 1   |           | >   |

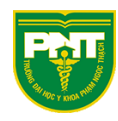

### 3.3. Chia sẻ lịch

| ≡ 🗾 Lịch                                                                                            | Hôm nay   | > Tháng         | g 3, 2021 | Q                | ? 🔅 т     | háng 👻    |           | H |
|----------------------------------------------------------------------------------------------------|-----------|-----------------|-----------|------------------|-----------|-----------|-----------|---|
| Tạo           28         29         30         31         1         2         3         ^           | CN<br>28  | TH 2<br>1 thg 3 | TH 3<br>2 | ТН 4<br><b>3</b> | TH 5<br>4 | TH 6<br>5 | TH 7<br>6 | • |
| 4 5 6 7 8 9 10<br>Gặp gỡ với<br>과 Tim kiếm người                                                    | 7         | 8               | 9         | 10               | 11        | 12        | 13        | + |
| Lịch của tôi ∧<br>✔ Huong dan -DH Y Khoa P                                                          | 14        | 15              |           | 17               | 18        | 19        | 20        |   |
| <ul> <li>Lich hoat dong X</li> <li>Lời nhắc Tùy chọn cho Lịch hoạt, đ</li> <li>Sinh nhật</li> </ul> | ong phong | ở lịch cầ       | n chia sẻ | 24               | 25        | 26        | 27        |   |
| <ul> <li>✓ Tasks</li> <li>Lịch khác + ∧</li> <li>✓ Ngày lễ ở Việt Nam</li> </ul>                    | 28        | 29              | 30        | 31               | 1 thg 4   | 2         | 3         | > |

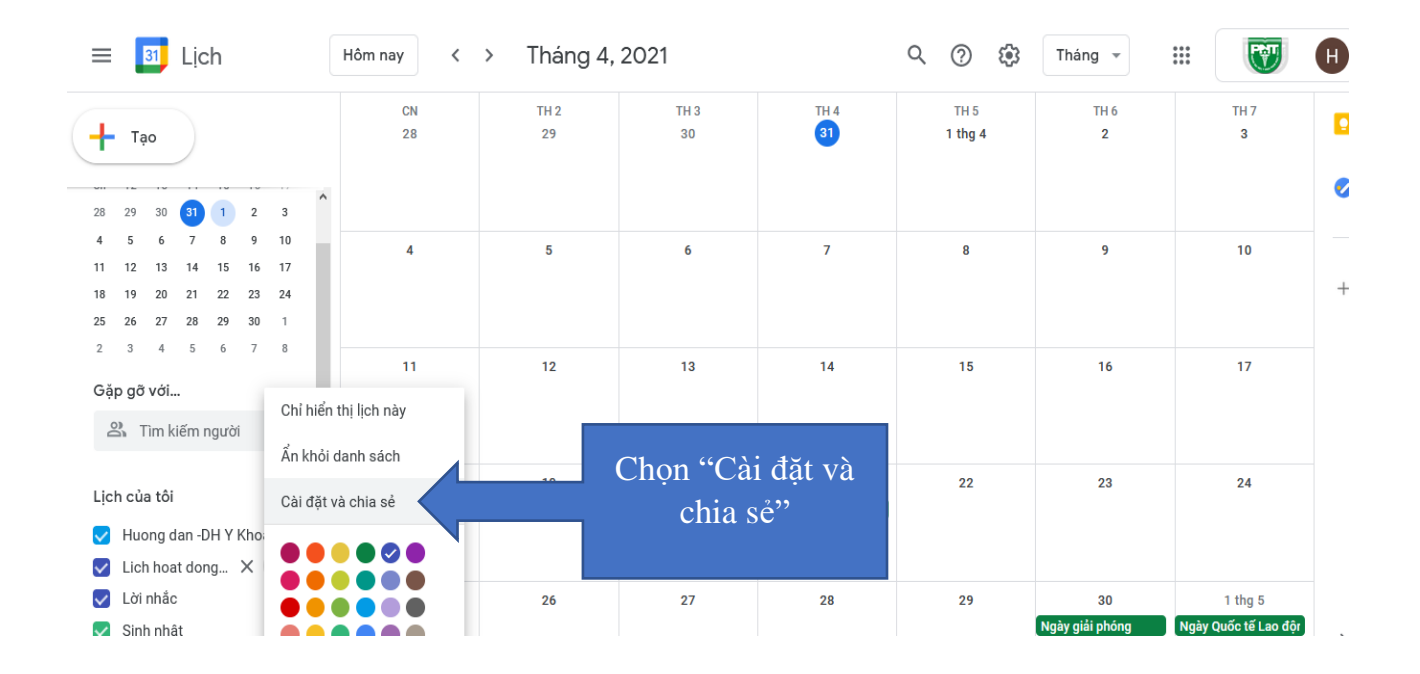

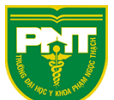

| Chung                     | ^   | Quyền truy cập                                               |                                            |
|---------------------------|-----|--------------------------------------------------------------|--------------------------------------------|
| Thêm lịch 🗸               | (1) | Hiển thị cho mọi người                                       | Chỉ xem thông tin rảnh/bận (ẩn chi tiết) 🍷 |
| Nhập và xuất              | (2) | Hiển thị cho Trường Đại học Y Khoa Phạm Ngọc                 | Thạch Xem tất cả chi tiết sự kiện 👻        |
| Cài đặt lịch của tôi      | (4) | Lấy đường liên kết có thể chia sẻ                            |                                            |
| Huong dan -DH Y Khoa PNT  |     | Hãy tìm hiểu thêm về cách c <mark>hia sẻ lịch của bạn</mark> |                                            |
| Sinh nhật                 |     |                                                              |                                            |
| Lich hoat dong phong      |     | Chia sể với người cụ thể                                     |                                            |
| Cài đặt lịch              |     | huongdan@pnt.edu.vn                                          | Thay đổi và quản lý chia sẻ 🔻              |
| Tự động chấp nhận lời mời | (2) |                                                              |                                            |
| Quyền truy cập            | (3) | + Them người                                                 |                                            |
| Chia sẻ với người cụ thể  |     | Hãy tìm hiểu thêm về cách chia sẻ lịch của bạn với ai đó     |                                            |

- (1) Hiển thị cho mọi người: tất cả mọi người đều có thể xem lịch
- (2) Hiển thị cho Trường Đại học Y khoa Phạm Ngọc Thạch: tất cả mọi người có email đuôi @pnt.edu.vn đề có thể xem lịch
- (3) Chia sẻ với người cụ thể: Nếu chỉ muốn chia sẻ lịch với một vài người cụ thể chọn "Thêm người"

# Chia se với người cụ thể

-

Quản trị viên của bạn có thể đã tắt một số tùy chọn chia sẻ cho tổ chức của bạn.

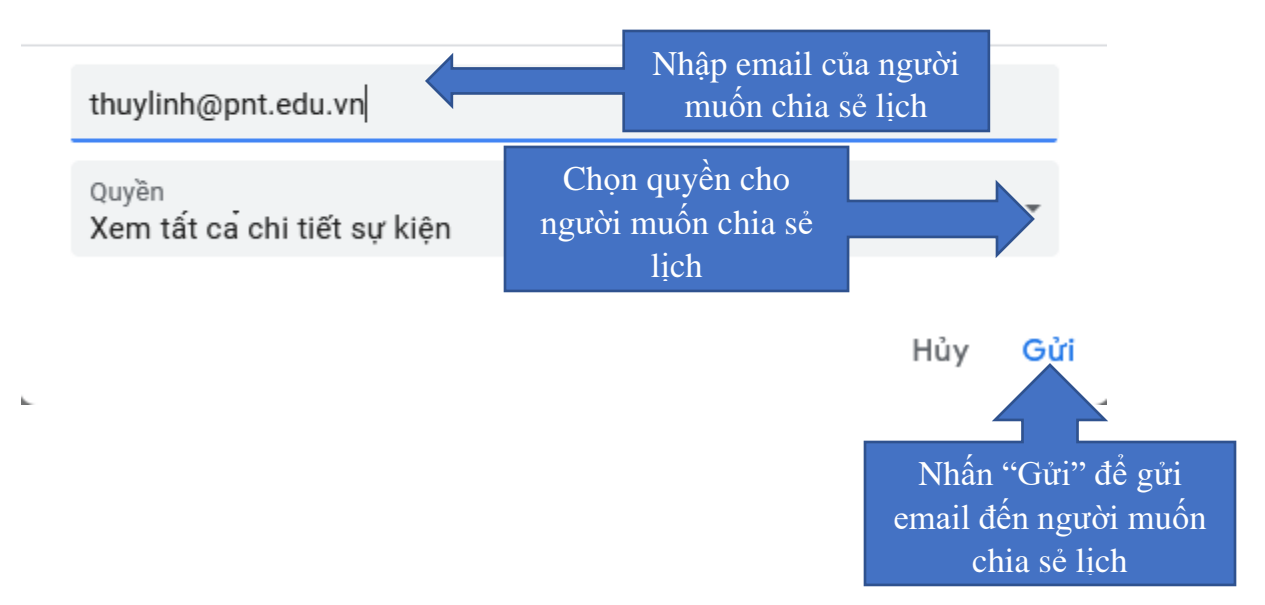

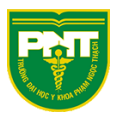

# Chia se với người cụ thể

Quản trị viên của bạn có thể đã tắt một số tùy chọn chia sẻ cho tổ chức của bạn.

|   | thuylinh@pnt.edu.vn ×                    |   |
|---|------------------------------------------|---|
|   | Chỉ xem thông tin rảnh/bận (ẩn chi tiết) |   |
|   | Xem tất ca chi tiết sự kiện              |   |
|   | Thay đổi sự kiện                         |   |
| 1 | Thay đổi và quan lý chia sẻ              | n |
|   |                                          |   |

Các quyền cho người được chia sẻ lịch:

- Chỉ xem thông tin rảnh/ bận (ẩn chi tiết): Người được chia sẻ lịch chỉ biết thông tin lịch của người chia sẻ hiện đang rảnh hoặc bận không thấy được các sự kiện chi tiết.
- Xem tất cả chi tiết sự kiện: Người được chia sẻ lịch xem được tất cả các sự kiện trên lịch nhưng không xóa, sửa, thay đổi được các sự kiện trên lịch.
- Thay đổi sự kiện: Người được chia sẻ lịch có quyền thay đổi sự kiện trên lịch
- Thay đổi và quản lý chia sẻ: Người được chia sẻ sẽ có toàn quyền trên lịch.

Sau khi chia sẻ lịch, người được chia sẻ lịch đăng nhập email sẽ nhận được thông báo:

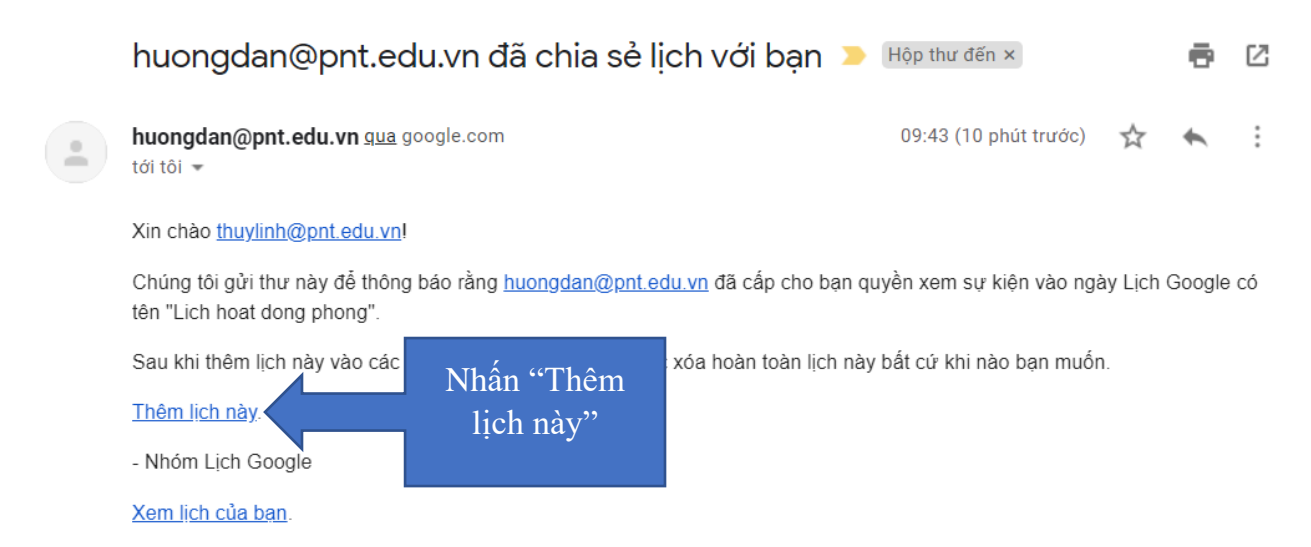

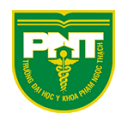

| = 🛐 Lịch |       |             |          |      | Hôm nay        | Hôm nay < > Tháng 3, 2021 Q 🕐 🔅 Tháng 👻 |             |                 |           |           |           |           |             |
|----------|-------|-------------|----------|------|----------------|-----------------------------------------|-------------|-----------------|-----------|-----------|-----------|-----------|-------------|
| +        | Tạ    | 0           |          |      |                |                                         | CN<br>28    | TH 2<br>1 thg 3 | TH 3<br>2 | TH 4<br>3 | TH 5<br>4 | TH 6<br>5 | TH 7<br>6   |
| Thá      | áng 3 | , 202<br>T3 | 21<br>T4 | T5   | <b>く</b><br>T6 | <b>&gt;</b>                             | Thêm Lịc    | h               |           |           |           | 12        | 13          |
| 28       | 1     | 2           | 3        | 4    | 5              | 6                                       | Lich hoat d | long phong      |           |           |           | NI        | an "Thêm"   |
| 7        | 8     | 9           | 10       | 11   | 12             | 13                                      |             |                 |           |           |           |           | å thêm lịch |
| 14       | 15    | 16          | 17       | 18   | 19             | 20                                      |             |                 |           | Húy       | Them      | u<br>4    |             |
| 21       | 22    | 23          | 24       | 25   | 26             | 27                                      |             |                 |           |           |           | a         | iộc chiả se |
| 28       | 29    | 30          | 31       | 1    | 2              | 3                                       | 21          | 22              | 23        | 24        | 25        | 2         |             |
| 4        | 5     | 6           | 7        | 8    | 9              | 10                                      |             |                 |           |           |           |           |             |
| Gặ       | рgỡ   | với         | iấm n    | audi |                |                                         | 28          | 29              | 30        | 31        | 1 thg 4   | 2         | 3           |

# (4) Lấy đường liên kết có thể chia sẻ:

#### Liên kết có thể chia sẻ được tới lịch của bạn

Với đường liên kết này, chỉ những người mà bạn cho phép mới có thể truy cập vào lịch của bạn.

https://calendar.google.com/calendar/u/0?cid=aHVvbmdkYW5AcG50

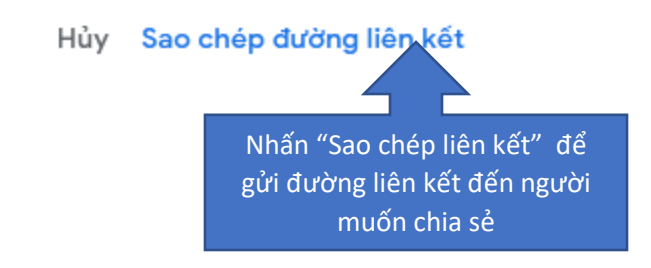

Người được chia sẻ nhấn vào liên kết để xem lịch:

- Nếu người được chia sẻ đã đăng nhập email @pnt.edu.vn lịch sẽ hiển thị.
- Nếu người được chia sẻ chưa đăng nhập email @pnt.edu.vn sẽ hiển thị trang yêu cầu đăng nhập, sau khi đăng nhập lịch sẽ hiển thị.

|                                                  | PLAN AND AND A                          |               |      |
|--------------------------------------------------|-----------------------------------------|---------------|------|
| (                                                | Google                                  |               |      |
| Đă                                               | áng nhập                                |               |      |
| Tiếp tụ                                          | c tới Lịch Goog                         | jle           |      |
| Email hoặc số điện thoạ                          | i <u> </u>                              |               |      |
| Đây không phải máy tír<br>riêng tư để đăng nhập. | nh của bạn? Hãy<br><b>Tìm hiểu thêm</b> | y sử dụng Cửa | a số |
| Tạo tài khoan                                    |                                         | Tiếp theo     |      |
|                                                  |                                         |               |      |
| Việt 🔻                                           | Trợ giúp                                | Bảo mật       | Điểu |

### 4. Lên lịch cho sự kiện

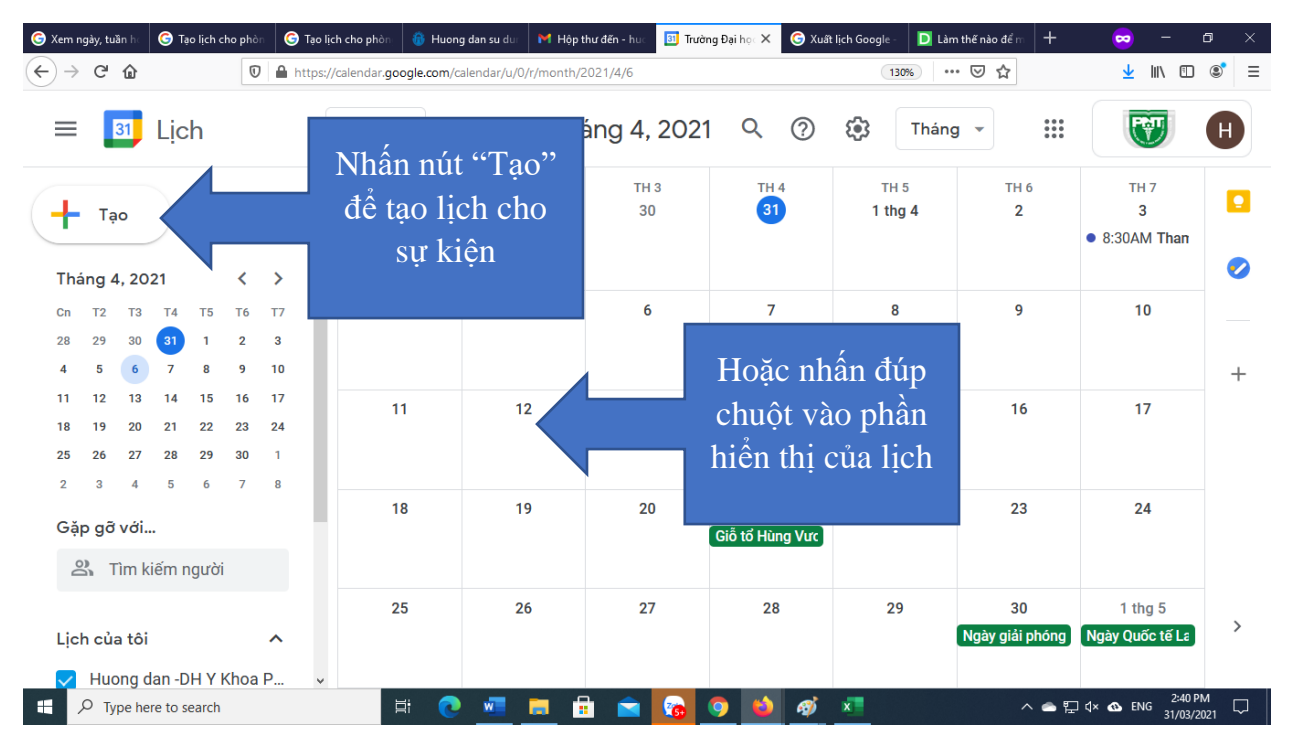

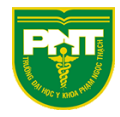

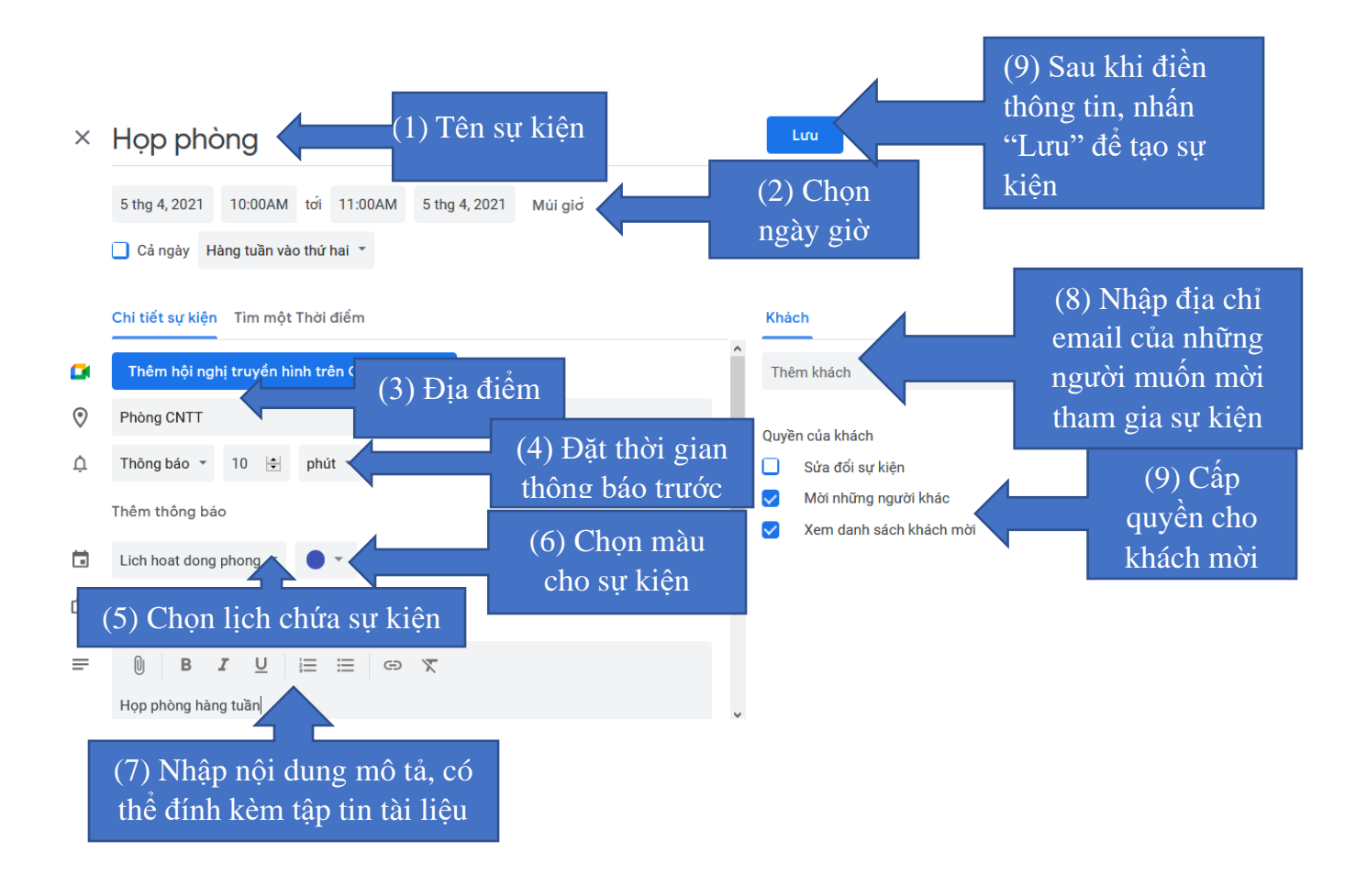

*Lưu ý:* (6) Chọn màu cho sự kiện: Khi sử dụng lịch dùng chung cho các công việc của đơn vị nên quy định màu sự kiện của mỗi cá nhân.

Ví dụ:

- Các sự kiện liên quan đến Trưởng đơn vị: màu đỏ
- Các sự kiện liên quan đến Phó Trưởng đơn vị: màu vàng
- Các sự kiện liên quan đến nhân viên A: màu xanh lá
- ....

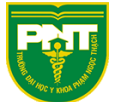

| 🗉 Trường Đại học Y Khoa Phạm N 🗙 🕂                                                                                                    |                            |                                                             |            |                         |                          |              | 🐱 – 6                        | × v |
|----------------------------------------------------------------------------------------------------|----------------------------|-------------------------------------------------------------|------------|-------------------------|--------------------------|--------------|------------------------------|-----|
| $\leftarrow \rightarrow$ C $\textcircled{0}$                                                                                                    | https://calendar.google.co | m/calendar/u/0/r/month,                                     | /2021/4/1  |                         | 120% **                  | ⊌ ☆          | <u>↓</u> III\ 🗊 (            |     |
| ≡ <mark>31</mark> Lịch                                                                                                    | Hôm nay <                  | > Tháng                                                     | 4, 2021    | Q                       | ?                        | háng 👻       | T                            | H   |
| + Tạo                                                                                                    | CN<br>28                   | TH 2<br>29                                                  | TH 3<br>30 | TH 4<br>31              | тн 5<br>1 thg 4          | TH 6<br>2    | TH 7<br>3<br>• 8:30AM Tham ( |     |
| Tháng 4, 2021         Cn     T2     T3     T4     T5     T6     T7       28     29     30     31     1     2     3       4     5     6     7     8     9     10       11     12     13     14     15     16     17         | 4                          | 5<br>• 8:30AM Tham c<br>• 10AM Họp phòi<br>• 1:45PM Họp trụ |            | Sự ki<br>sẽ hiể<br>lịch | ện được t<br>ến thị trên | i<br>i       | 10                           | +   |
| 18         19         20         21         22         23         24           25         26         27         28         29         30         1           2         3         4         5         6         7         8 | 11                         | 12<br>• 10AM Họp phò                                        | 13         |                         |                          |              | 17                           |     |
| Gập gỡ với<br>온 Tìm kiếm người                                                                                                    | 18                         | 19<br>• 10AM Họp phòi                                       | 20         | 21                      | 22                       | 23           | 24                           |     |
| Lịch của tôi ^                                                                                                    | 25                         | 26<br>• 10AM Họp phòi                                       | 27         | 28                      | 29                       | 30           | 1 thg 5                      | >   |
| F P Type here to search                                                                                                    | Ħ                          | 0 💶 🗖 🛛                                                     | 🗄 💼 🔞      | 🧿 🗳 🚿                   | ×                        | ^ <b>≏</b> ₽ |                              | n 🖓 |

# 5. Cài đặt nhắc nhở sự kiện qua email

| = 🗾 Lịch                                                                                             | Hôm nay < | > Tháng         | g 3, 2021  | Q                | ? 🔅 Т     | háng 👻    |           | H |
|----------------------------------------------------------------------------------------------------|-----------|-----------------|------------|------------------|-----------|-----------|-----------|---|
| 28 29 30 31 1 2 3 ^                                                                                  | CN<br>28  | TH 2<br>1 thg 3 | тн з<br>2  | ТН 4<br><b>3</b> | TH 5<br>4 | TH 6<br>5 | тн 7<br>б | 2 |
| 4 5 6 7 8 9 10<br>Gặp gỡ với<br>꼸 Tim kiếm người                                                     | 7         | 8               | 9          | 10               | 11        | 12        | 13        | + |
| Lịch của tôi 🧄 🔨 Huong dan -DH Y Khoa P                                                              | 14        | 15<br>Nhấn và   | 16         | 17               | 18        | 19        | 20        |   |
| <ul> <li>Lich hoat dong X</li> <li>Lời nhắc Tùy chọn cho Lịch hoạt ô t</li> <li>Sinh nhật</li> </ul> | ng phong  | ở lịch cầ       | an chia se | 24               | 25        | 26        | 27        |   |
| <ul> <li>✓ Tasks</li> <li>Lịch khác + ∧</li> <li>✓ Ngày lễ ở Việt Nam ✓</li> </ul>                   | 28        | 29              | 30         | 31               | 1 thg 4   | 2         | 3         | > |

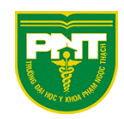

| ≡ 🛐 Lịch                                                                                                    | Hôm nay < | > Tháng 4, | 2021       | ९ (१) 🔅    | Tháng 👻         |                       | H                               |   |
|----------------------------------------------------------------------------------------------------|-----------|------------|------------|------------|-----------------|-----------------------|---------------------------------|---|
| 🕂 Тао                                                                                                    | CN<br>28  | TH 2<br>29 | TH 3<br>30 | TH 4<br>31 | TH 5<br>1 thg 4 | TH 6<br>2             | TH 7<br>3                       |   |
| 28 29 30 31 1 2 3                                                                                                    |           |            |            |            |                 |                       |                                 | • |
| 4         5         6         7         8         9         10           11         12         13         14         15         16         17           18         19         20         21         22         23         24           25         26         27         28         29         30         1 | 4         | 5          | 6          | 7          | 8               | 9                     | 10                              | + |
| 2 3 4 5 6 7 8<br>Gặp gỡ với                                                                                                    | 11        | 12         | 13         | 14         | 15              | 16                    | 17                              |   |
| دران النوان المراجع المراجع المراجع المراجع المراجع المراجع المراجع المراجع المراجع المراجع المراجع المراجع الم                                                                                                    | danh sách |            | Chan "(    |            |                 |                       |                                 |   |
| Lịch của tôi Cài đặt v                                                                                                    | à chia sẻ |            | chi        | a se"      | 22              | 23                    | 24                              |   |
| <ul> <li>✓ Huong dan -DH Y Kho:</li> <li>✓ Lich hoat dong ×</li> </ul>                                                                                                    | • • •     |            |            |            |                 |                       |                                 |   |
| <ul> <li>Lời nhắc</li> <li>Sinh nhật</li> </ul>                                                                                                    |           | 26         | 27         | 28         | 29              | 30<br>Ngày giải phóng | 1 thg 5<br>Ngày Quốc tế Lao độr |   |

| ← Cài đặt                 |                                                                                                | Chọn "Email" cho các mục trong phần |
|---------------------------|------------------------------------------------------------------------------------------------|-------------------------------------|
| · Lich hoat doing phong   | Thông báo khác                                                                                 | Thông báo khác                      |
| Cài đặt lịch              |                                                                                                |                                     |
| Tự động chấp nhân lời mời | Nhận thông báo qua email khi lịch này có thay đổi.                                             |                                     |
| Quyền truy cập            | <b>Sự kiện mới</b><br>Một sự kiện được thêm vào lịch này                                       | Email                               |
| Chia sể với người cụ thể  | <b>Sự kiện đã thay đổi</b><br>Một sự kiện trên lịch này đã thay đổi                            | Email 👻                             |
| Thông báo sự kiện         | <b>Sự kiện đã bị hủy</b><br>Một sự kiện trên lịch này bị hủy                                   | Email 👻                             |
| Thông báo sự kiện cả ngày | Trả lời cho cự kiệp                                                                            |                                     |
| Thông báo khác            | Khách phần hồi sự kiện trên lịch này                                                           | Email 👻                             |
| Tích hợp lịch             | Chương trình làm việc hàng ngày<br>Nhận email hàng ngày kèm chương trình làm việc cho lịch này | Email 👻                             |
| Xóa lịch                  |                                                                                                | Không                               |
|                           |                                                                                                | Email                               |

# 6. Xem Lịch trên các thiết bị khác nhau6.1. Trên máy tính

Đăng nhập email đuôi @pnt.edu.vn và mở ứng dụng lịch:

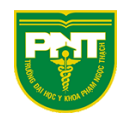

| ≡ 🛐 Lịch                                                                                                    | Hôm nay  | < > Tha             | àng 4, 202 <sup>-</sup> | 1 Q (?)               | 🚯 Thán          | g -                   |                            | H |
|----------------------------------------------------------------------------------------------------|----------|---------------------|-------------------------|-----------------------|-----------------|-----------------------|----------------------------|---|
|                                                                                                    | CN<br>28 | тн 2<br>29          | тн з<br>30              | TH 4<br>31            | TH 5<br>1 thg 4 | TH 6<br>2             | TH 7<br>3<br>• 8:30AM Than | 2 |
| Cn     T2     T3     T4     T5     T6     T7       28     29     30     31     1     2     3       4     5     6     7     8     9     10                                                     | 4        | 5<br>• 10AM Họp ph  | 6                       | 7<br>• 2PM Họp gia    | 8               | 9                     | 10                         | + |
| 11     12     13     14     15     16     17       18     19     20     21     22     23     24       25     26     27     28     29     30     1       2     2     4     5     6     7     9 | 11       | 12<br>• 10AM Họp ph | 13                      | 14                    | 15              | 16                    | 17                         |   |
| Gặp gỡ với<br>음취 Tìm kiếm người                                                                                                    | 18       | 19<br>• 10AM Họp ph | 20                      | 21<br>Giỗ tổ Hùng Vưc | 22              | 23                    | 24                         |   |
| Lịch của tôi 🔨 🔨                                                                                                    | 25       | 26<br>• 10AM Họp ph | 27                      | 28                    | 29              | 30<br>Ngày giải phóng | 1 thg 5<br>Ngày Quốc tế La | > |

#### 6.2. Trên điện thoại

Tải ứng dụng Google Calendar về điện thoại

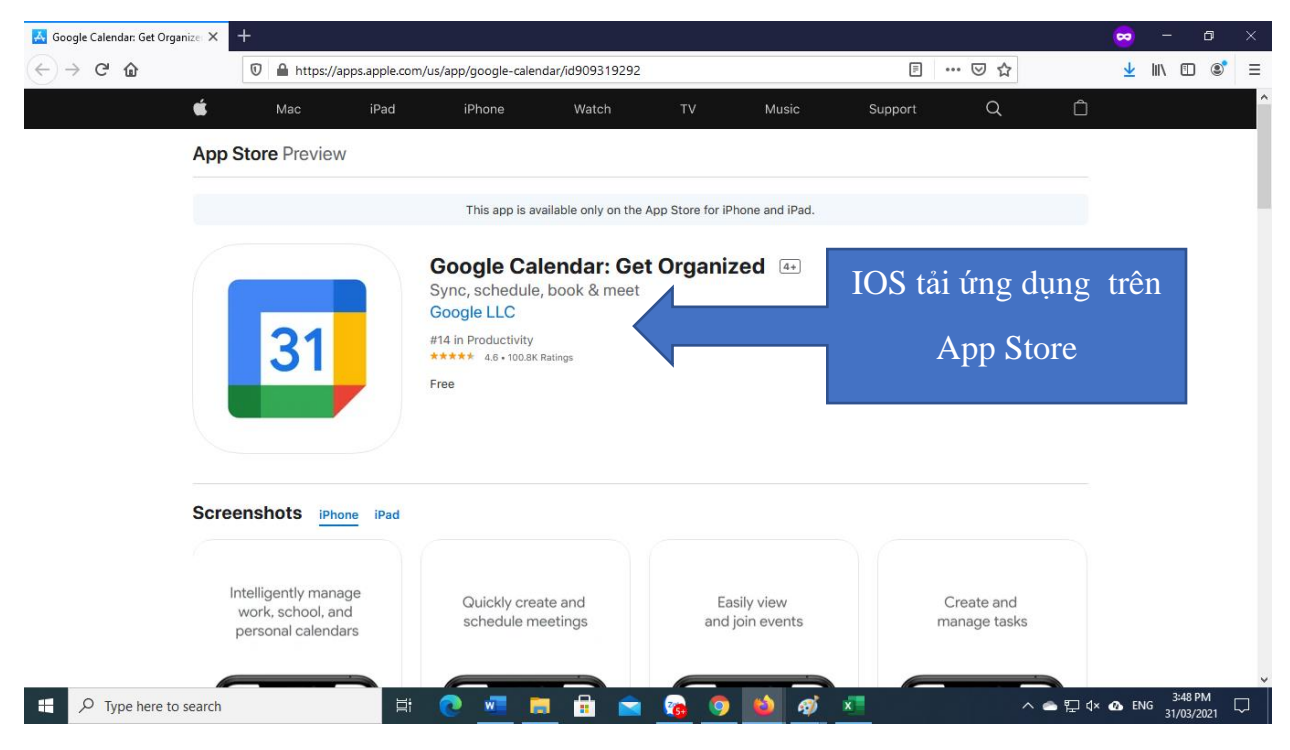

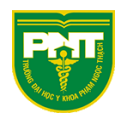

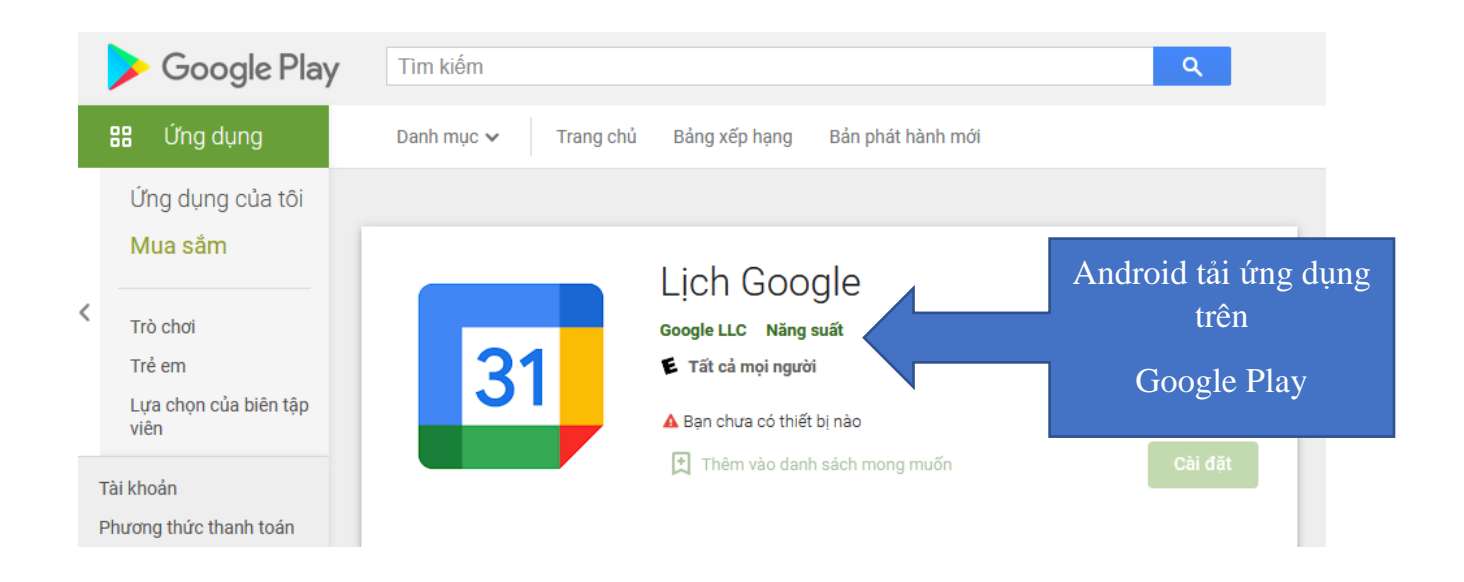

Cài đặt và mở ứng dụng trên điện thoại.

Đăng nhập email đuôi @pnt.edu.vn để thấy lịch cá nhân.

Nếu là lịch được chia sẻ từ người khác, truy cập email mở email thông báo chia sẻ lịch:

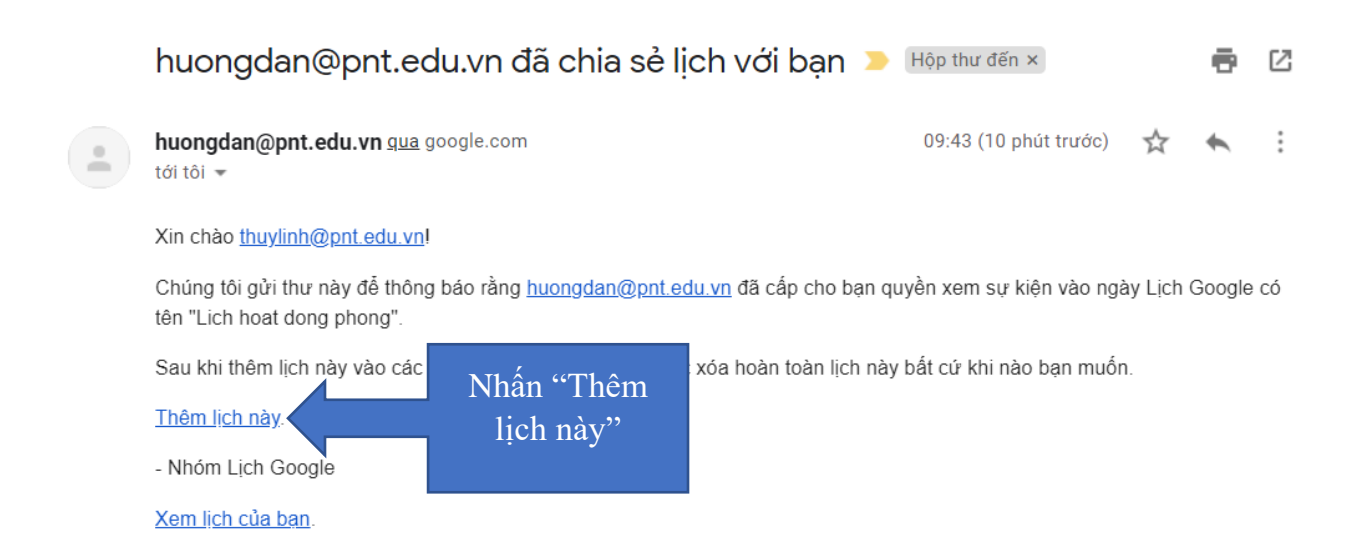

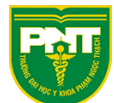

| =            |                   | 31      | Lịc      | h        |          |          | Hôm nay     | < >             | - Tháng 3, 2021 Q 🧿 |           |           | 🚯 Tháng 👻 🏭 |             |
|--------------|-------------------|---------|----------|----------|----------|----------|-------------|-----------------|---------------------|-----------|-----------|-------------|-------------|
| <b>+</b> Тạо |                   |         |          |          |          |          | CN<br>28    | TH 2<br>1 thg 3 | TH 3<br>2           | TH 4<br>3 | тн 5<br>4 | TH 6<br>5   | TH 7<br>6   |
| Thá          | Tháng 3, 2021 < > |         |          |          |          |          | Thêm Lịch   |                 |                     |           | 12        | 13          |             |
| Cn<br>28     | т2<br>1           | ⊤3<br>2 | т4<br>З  | т5<br>4  | т6<br>5  | т7<br>6  | Lich hoat d | long phong      |                     |           |           | Nhấn "Thêm" |             |
| 7<br>14      | 8<br>15           | 9<br>16 | 10<br>17 | 11<br>18 | 12<br>19 | 13<br>20 |             |                 |                     | Hủy       | Thêm      | 1¢<br>đ     | ể thêm lịch |
| 21           | 22                | 23      | 24       | 25       | 26       | 27       |             |                 |                     |           |           | d           | ược chia se |
| 28           | 29                | 30      | 31       | 1        | 2        | 3        | 21          | 22              | 23                  | 24        | 25        | 26          |             |
| 4            | 5                 | 6       | 7        | 8        | 9        | 10       |             |                 |                     |           |           |             |             |
| Gặp gỡ với   |                   |         |          |          |          |          | 28          | 29              | 30                  | 31        | 1 thg 4   | 2           | 3           |

Mở ứng dụng Google Calendar trên điện thoại để thấy lịch:

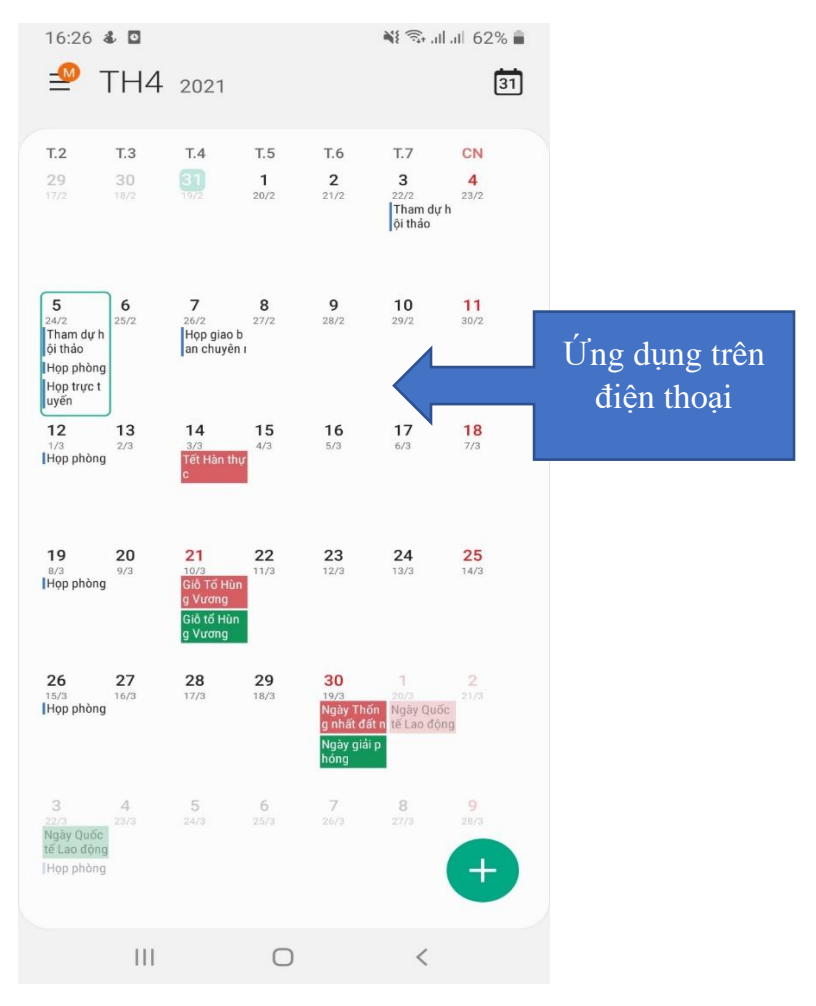

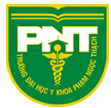

Trên đây là phần hướng dẫn các bước cơ bản để sử dụng Google Calendar phục vụ công việc. Mọi ý kiến đóng góp và thắc mắc vui lòng liên hệ Phòng Công nghệ Thông tin:

Email: <a href="mailto:phongcntt@pnt.edu.vn">phongcntt@pnt.edu.vn</a>

Số điện thoại nội bộ: 127/ 130

Địa chỉ: Lầu 2, Khu nhà A2, Trường Đại học Y khoa Phạm Ngọc Thạch.